# Renvoi d'Appels dans 3CX V20 enco

Ce guide est conçu pour vous permettre de configurer un renvoi d'appel sur la V20 dans le logiciel 3CX.

### Étape 1 : Accéder aux Paramètres de Département

- 1. Ouvrez votre interface 3CX et connectez-vous.
- 2. Accédez au menu Admin : Localisez l'icône du menu "Admin" dans le coin inférieur gauche de votre écran.
- 3. Cliquez sur "Heures de bureau" : Dans le menu Admin, sélectionnez "Heures de bureau" pour voir les paramètres relatifs aux horaires d'ouverture et aux jours fériés.

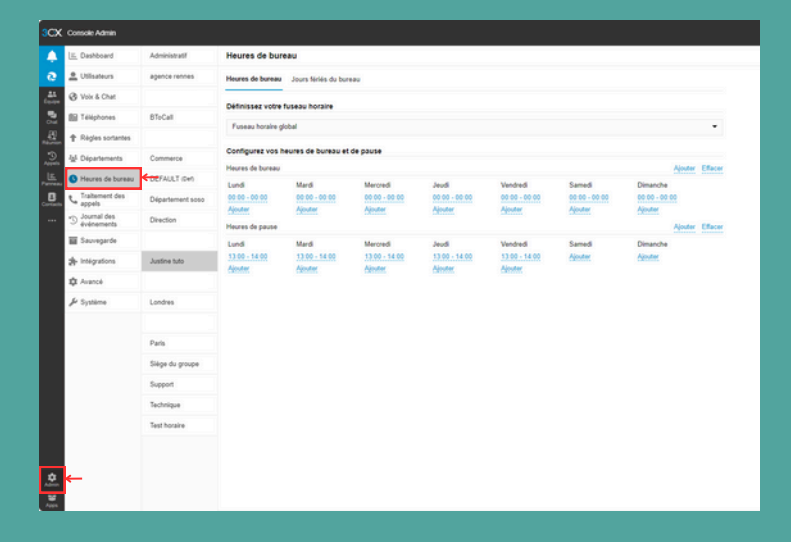

#### Étape 2 : Définir les Jours Fériés

Les jours fériés sont essentiels pour configurer un renvoi d'appel spécifique pendant ces périodes.

- Sélectionnez le Département Concerné : Dans les heures de bureau, sélectionnez le département pour lequel vous souhaitez configurer les jours fériés.
- 2. Accédez aux "Jours Fériés du Bureau" : Une fois le département choisi, cliquez sur l'option pour accéder aux paramètres des jours fériés.
- 3. Ajouter un Jour Férié :
  - Cliquez sur "Ajouter" pour créer un nouveau jour férié.
  - Options de configuration du jour férié :
    - Un jour unique : définissez une date précise pour un jour férié spécifique.
    - Plusieurs jours : spécifiez une période s'étendant sur plusieurs jours consécutifs.
    - Toute la journée ou partie de la journée : définissez si le jour férié s'applique à toute la journée ou seulement sur certaines heures.
    - Récurrence annuelle : activez cette option si le jour férié est récurrent chaque année (par exemple, Noël).
- 4. Enregistrez votre configuration de jours fériés en cliquant sur "Sauvegarder".

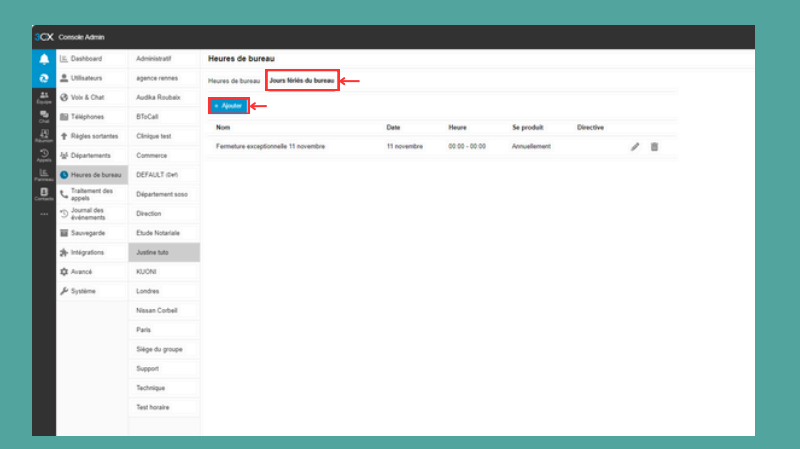

| Configurer les jours fériés                      |                          |                    |                      |                     |           |         |           |                         |         |          |           | ×          |
|--------------------------------------------------|--------------------------|--------------------|----------------------|---------------------|-----------|---------|-----------|-------------------------|---------|----------|-----------|------------|
| In complément des<br>uivent par défaut l<br>Nom* | s jours el<br>les horair | t heure<br>res hor | es de bi<br>rs du bi | ureau, dé<br>ureau. | éfinissea | z des c | iates spé | cifiques pour les jours | fériés. | Les jour | s fériée: | 3          |
| Un seul jour                                     |                          |                    | •                    | Annuellement        |           |         |           |                         |         |          |           |            |
| 12/11/2024                                       | 00                       |                    | 00                   | ] - [               | 00        |         | 00        | Toute la journée        |         |          |           |            |
| Directive                                        |                          |                    |                      |                     |           |         |           |                         |         |          |           |            |
|                                                  |                          |                    |                      |                     |           |         |           | × •                     | 0       | Ē        | ÷         | <b>归</b> , |

# Renvoi d'Appels dans 3CX V20

### Étape 3 : Configurer le Renvoi d'Appels pour les Jours Fériés

- 1. Accédez à "Traitement des Appels" : Une fois les jours fériés configurés, retournez dans les paramètres et cherchez l'option "Traitement des appels".
- 2. Sélectionnez la File d'Attente Concernée :
  - Trouvez la file d'attente ou le groupe d'appel que vous souhaitez configurer pour le renvoi d'appels pendant les jours fériés.
- 3. Choisissez la Destination en Cas de Jour Férié :
  - Dans les paramètres de la file d'attente, localisez l'option "Destination en cas de jour férié".
  - Plusieurs options de renvoi s'offrent à vous :
    - Terminer l'appel : l'appel est coupé automatiquement.
    - Renvoyer vers un utilisateur : choisissez un utilisateur du système pour recevoir les appels.
    - Renvoyer vers une messagerie vocale : redirigez l'appel vers la messagerie d'un utilisateur.
    - Envoyer vers un numéro externe : saisissez un numéro externe, comme celui d'un téléphone portable.
    - Diriger vers une autre file d'attente : transférez l'appel vers une autre file d'attente sur le serveur.
- 4. Configurer une Annonce (optionnel) :

Si nécessaire, vous pouvez ajouter une annonce pour informer l'appelant que son appel est redirigé.

Sauvegardez votre configuration en cliquant sur "Sauvegarder".

## Étape 4 : Vérification de la Configuration

Avant de finaliser, il est important de tester la configuration pour s'assurer que tout fonctionne correctement.

Simulez un Appel Pendant un Jour Férié : Testez la configuration en simulant un appel pour vérifier que le renvoi d'appel fonctionne comme prévu.

Vérifiez le Routage : Confirmez que les appels sont bien dirigés vers la destination que vous avez définie en cas de jour férié.

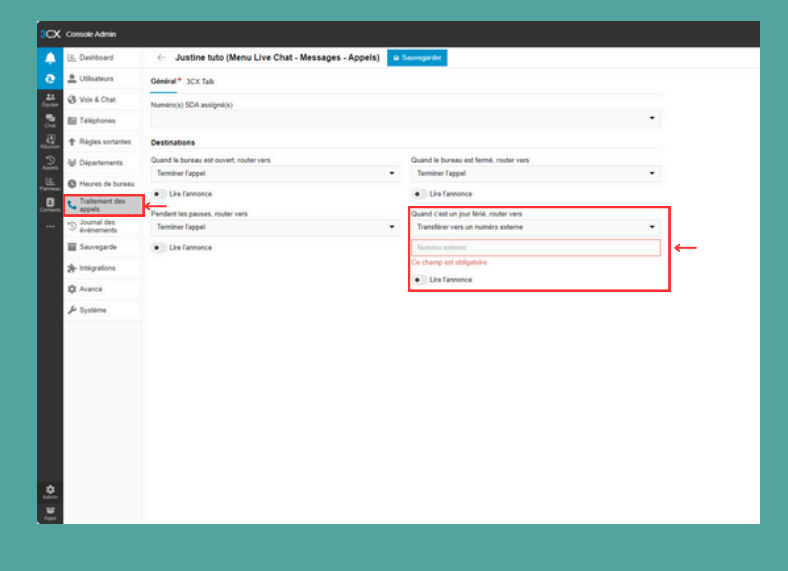

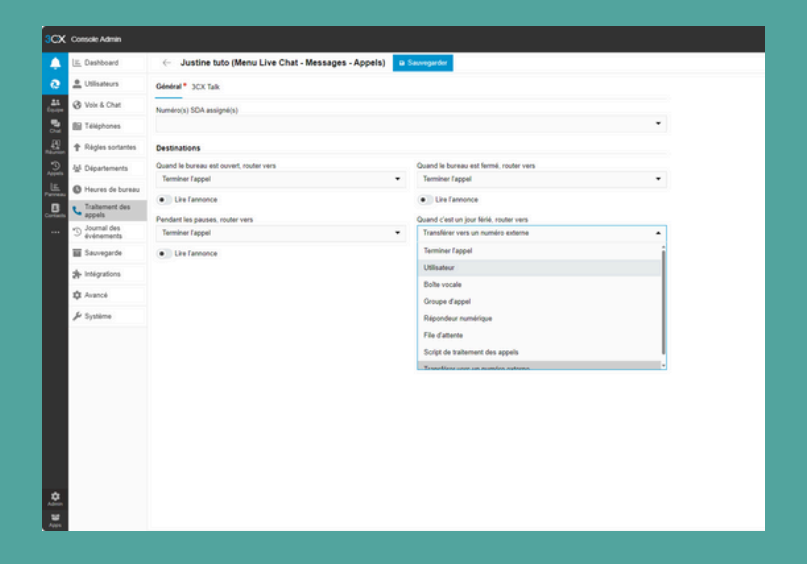